## 1. Click on the link below to the payment / registration site.

https://secure.touchnet.com/C21490\_ustores/web/classic/product\_detail.jsp?PRODUCTID=10168

2. Leave the Quantity at 1 and click "Add to Cart."

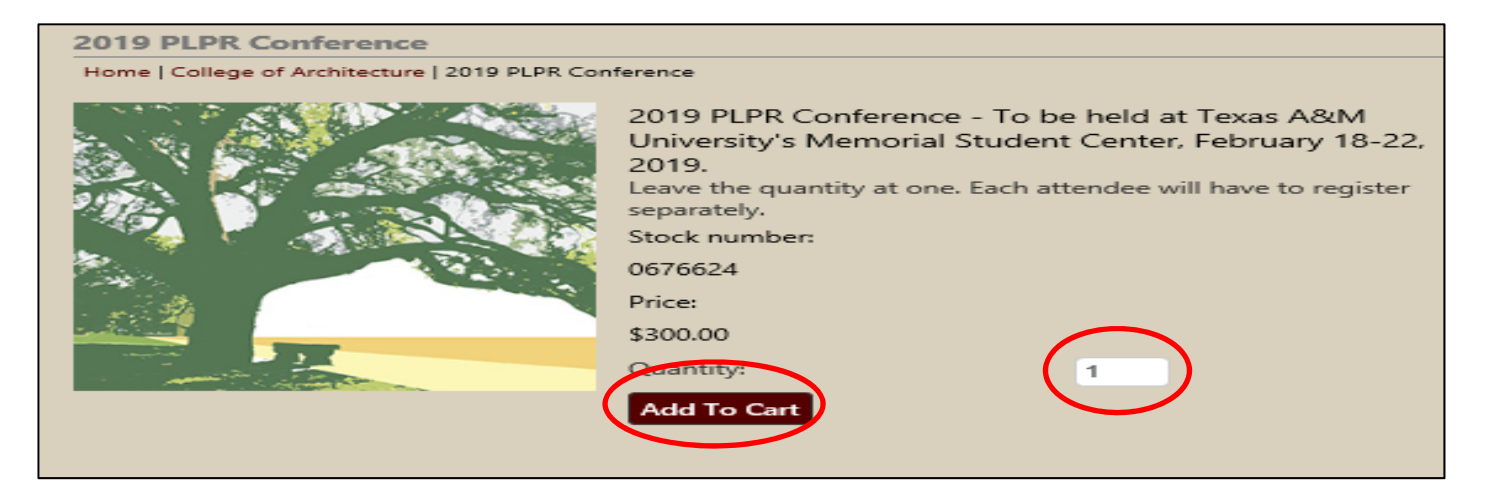

3. Enter all required information; answer all questions pertaining to your registration and click "Continue."

| 2019 PLPR Conference                                                                                                    |                                                                                                    |                                 |  |
|----------------------------------------------------------------------------------------------------|----------------------------------------------------------------------------------------------------|---------------------------------|--|
| Home   College of Architecture   2019 PLPR Con                                                                                                    | ference   2019 PLPR Conference - O                                                                                                    | ptions                          |  |
|                                                                                                    | 2019 PLPR Conference - To be held at Texas A&M<br>University's Memorial Student Center, February 18-22,<br>2019.<br>Leave the quantity at one. Each attendee will have to register<br>separately. |                                 |  |
|                                                                                                    |                                                                                                    | *Indicates required information |  |
|                                                                                                    | Stock number:                                                                                                    | 0676624                         |  |
|                                                                                                    | Price:                                                                                                    | \$300.00                        |  |
|                                                                                                    | Quantity:                                                                                                    | 1                               |  |
| and the second second s | * Name                                                                                                    |                                 |  |
|                                                                                                    | (1-1,000 character[s])                                                                                                    |                                 |  |
|                                                                                                    |                                                                                                    |                                 |  |
|                                                                                                    | * Title                                                                                                    |                                 |  |
|                                                                                                    | (1-1,000 character[s])                                                                                                    |                                 |  |
|                                                                                                    |                                                                                                    |                                 |  |
|                                                                                                    | * Organization                                                                                                    |                                 |  |
|                                                                                                    | (1-1,000 character[s])                                                                                                    |                                 |  |
|                                                                                                    |                                                                                                    |                                 |  |
|                                                                                                    | * Mailing Address                                                                                                    |                                 |  |
|                                                                                                    | (1-1,000 character[s])                                                                                                    |                                 |  |
|                                                                                                    | C                                                                                                    |                                 |  |
|                                                                                                    | * Email                                                                                                    |                                 |  |
|                                                                                                    | (1-1,000 character[s])                                                                                                    |                                 |  |
|                                                                                                    | •                                                                                                    |                                 |  |
|                                                                                                    | * Phone                                                                                                    |                                 |  |
|                                                                                                    | (1-1,000 character[s])                                                                                                    |                                 |  |
|                                                                                                    | :                                                                                                    |                                 |  |

| * Dietary Restrictions                                                                 |
|----------------------------------------------------------------------------------------|
| Please Select                                                                          |
|                                                                                        |
| (George Bush Library, Kyle Field, TAMU)?                                               |
| Please Select                                                                          |
| * Will you attend the Welcome Reception on Feb 19th?                                   |
| Please Select                                                                          |
| * Will you attend the Keynote Reception and Downtown<br>Bryan tour on Feb 20th?        |
| Please Select                                                                          |
| * Will you attend the PhD Workshop on Feb 18th?                                        |
| Please Select                                                                          |
|                                                                                        |
| * Will you attend the Conference Dinner at Mesina Hof<br>Winery on Feb 21st?           |
| Please Select 💌                                                                        |
| * Will you bring a guest to the Conference Dinner at Mesina<br>Hof Winery on Feb 21st? |
| Please Select                                                                          |
| Dinner Guest Name (if bringing one)                                                    |
| (1,000 characters maximum)                                                             |
| <b>C</b>                                                                               |
|                                                                                        |
| Continue                                                                               |
|                                                                                        |

4. Verify your selections and click "Checkout."

| Items in your Cart                                                                                    |              |                         |          |        |          |
|----------------------------------------------------------------------------------------------------|--------------|-------------------------|----------|--------|----------|
| Item Name                                                                                             |              | Store                   | Quantity | Remove | Amount   |
| 2019 PLPR Conference<br>Stock number: 0676624                                                         |              | College of Architecture | 1        |        | \$350.00 |
| Name:                                                                                                 | Name         |                         |          |        |          |
| Title:                                                                                                | Title        |                         |          |        |          |
| Organization:                                                                                         | Organization |                         |          |        |          |
| Mailing Address:                                                                                      | Address      |                         |          |        |          |
| Email:                                                                                                | Email        |                         |          |        |          |
| Phone:                                                                                                | Phone        |                         |          |        |          |
| Dietary Restrictions:                                                                                 | None         |                         |          |        |          |
| Will you attend the Conference<br>Excursions on Feb 19th (George<br>Bush Library, Kyle Field, TAMU)?: | Yes          |                         |          |        |          |
| Will you attend the Welcome<br>Reception on Feb 19th?:                                                | Yes          |                         |          |        |          |
| Will you attend the Keynote<br>Reception and Downtown Bryan<br>tour on Feb 20th?:                     | Yes          |                         |          |        |          |
| Will you attend the PhD<br>Workshop on Feb 18th?:                                                     | Yes          |                         |          |        |          |
| Will you attend the Conference<br>Dinner at Mesina Hof Winery on<br>Feb 21st?:                        | Yes          |                         |          |        |          |
| Will you bring a guest to the<br>Conference Dinner at Mesina Hof<br>Winery on Feb 21st?:              | No           |                         |          |        |          |
|                                                                                                    |              |                         | Total:   |        | \$350.00 |

5. Re-enter your email address and click "Continue Unregistered."

| Home   Cart   Address   Payment Methods   Review   Receipt                                                                                                    |                                                                                                    |                                   |               |                           |
|----------------------------------------------------------------------------------------------------|----------------------------------------------------------------------------------------------------|-----------------------------------|---------------|---------------------------|
| Contact Information                                                                                                    |                                                                                                    | Order Su                          | mmary         |                           |
| Please enter the email address for this Order.                                                                                                    |                                                                                                    | Item Total:                       | :             | \$350.00                  |
|                                                                                                    | *Indicates required i                                                                                               | nformation Total:                 |               | \$350.00                  |
| Email Address:* name@email.com                                                                                                    |                                                                                                    | Registere                         | d Users       |                           |
| Continue Unregistered                                                                                                    |                                                                                                    | Username                          | C21490.kg     | ustavus                   |
| continue onregistered                                                                                                    |                                                                                                    | Password:                         |               |                           |
|                                                                                                    |                                                                                                    | Login                             |               |                           |
|                                                                                                    |                                                                                                    | New Use                           | re            |                           |
|                                                                                                    |                                                                                                    | Itew ose                          |               |                           |
|                                                                                                    |                                                                                                    | Register                          | Now           |                           |
| 1. NI                                                                                                    |                                                                                                    |                                   | o             |                           |
| Item Name 2019 PLPR Conference                                                                                                    | Sto<br>Coll                                                                                                    | re<br>lege of Architecture        | Quantity<br>1 | <b>Amoun</b><br>\$350.00  |
| Item Name<br>2019 PLPR Conference<br>Stock number: 0676624                                                                                                    | Sto<br>Col                                                                                                    | <b>re</b><br>lege of Architecture | Quantity<br>1 | <b>Amount</b><br>\$350.00 |
| Item Name<br>2019 PLPR Conference<br>Stock number: 0676624<br>Name:                                                                                                    | Sto<br>Col<br>Name                                                                                                  | re<br>lege of Architecture        | Quantity<br>1 | <b>Amount</b><br>\$350.00 |
| Item Name<br>2019 PLPR Conference<br>Stock number: 0676624<br>Name:<br>Title:                                                                                                    | Sto<br>Col<br>Name<br>Title                                                                                         | <b>re</b><br>lege of Architecture | Quantity<br>1 | <b>Amount</b><br>\$350.00 |
| Item Name<br>2019 PLPR Conference<br>Stock number: 0676624<br>Name:<br>Title:<br>Organization:                                                                                                    | Sto<br>Coll<br>Name<br>Title<br>Organization                                                                        | <b>re</b><br>lege of Architecture | Quantity<br>1 | <b>Amount</b><br>\$350.00 |
| Item Name<br>2019 PLPR Conference<br>Stock number: 0676624<br>Name:<br>Title:<br>Organization:<br>Mailing Address:<br>Email:                                                                                                    | Sto<br>Col<br>Name<br>Title<br>Organization<br>Address<br>Email                                                     | re<br>lege of Architecture        | Quantity<br>1 | <b>Amount</b><br>\$350.00 |
| Item Name<br>2019 PLPR Conference<br>Stock number: 0676624<br>Name:<br>Title:<br>Organization:<br>Mailing Address:<br>Email:<br>Phone:                                                                                                    | Sto<br>Col<br>Name<br>Title<br>Organization<br>Address<br>Email<br>Phone                                            | re<br>lege of Architecture        | Quantity<br>1 | <b>Amount</b><br>\$350.00 |
| Item Name 2019 PLPR Conference Stock number: 0676624 Name: Title: Organization: Mailing Address: Email: Phone: Dietary Restrictions:                                                                                                    | Sto<br>Col<br>Name<br>Title<br>Organization<br>Address<br>Email<br>Phone<br>None                                    | <b>re</b><br>lege of Architecture | Quantity<br>1 | <b>Amount</b><br>\$350.00 |
| Item Name<br>2019 PLPR Conference<br>Stock number: 0676624<br>Name:<br>Title:<br>Organization:<br>Mailing Address:<br>Email:<br>Phone:<br>Dietary Restrictions:<br>Will you attend the Conference Excursions on Feb<br>19th (George Bush Library, Kyle Field, TAMU)?:                                                                                                    | Sto<br>Col<br>Name<br>Title<br>Organization<br>Address<br>Email<br>Phone<br>None<br>Yes                             | <b>re</b><br>lege of Architecture | Quantity<br>1 | <b>Amoun</b><br>\$350.00  |
| Item Name 2019 PLPR Conference Stock number: 0676624 Name: Title: Organization: Mailing Address: Email: Phone: Dietary Restrictions: Will you attend the Conference Excursions on Feb 19th (George Bush Library, Kyle Field, TAMU)?: Will you attend the Welcome Reception on Feb 19th?:                                                                                                    | Sto<br>Col<br>Name<br>Title<br>Organization<br>Address<br>Email<br>Phone<br>None<br>Yes<br>Yes                      | <b>re</b><br>lege of Architecture | Quantity<br>1 | <b>Amoun</b><br>\$350.00  |
| Item Name 2019 PLPR Conference Stock number: 0676624 Name: Title: Organization: Mailing Address: Email: Phone: Dietary Restrictions: Will you attend the Conference Excursions on Feb 19th (George Bush Library, Kyle Field, TAMU)?: Will you attend the Welcome Reception on Feb 19th?: Will you attend the Keynote Reception and Downtown Bryan tour on Feb 20th?:                                                                                                    | Sto<br>Coll<br>Name<br>Title<br>Organization<br>Address<br>Email<br>Phone<br>None<br>Yes<br>Yes<br>Yes              | re<br>lege of Architecture        | Quantity<br>1 | <b>Amoun</b><br>\$350.00  |
| Item Name 2019 PLPR Conference Stock number: 0676624 Name: Title: Organization: Mailing Address: Email: Phone: Dietary Restrictions: Will you attend the Conference Excursions on Feb 19th (George Bush Library, Kyle Field, TAMU)?: Will you attend the Welcome Reception on Feb 19th?: Will you attend the Keynote Reception and Downtown Bryan tour on Feb 20th?: Will you attend the PhD Workshop on Feb 18th?:                                                                          | Sto<br>Col<br>Name<br>Title<br>Organization<br>Address<br>Email<br>Phone<br>None<br>Yes<br>Yes<br>Yes               | re<br>lege of Architecture        | Quantity<br>1 | <b>Amoun</b><br>\$350.00  |
| Item Name 2019 PLPR Conference Stock number: 0676624 Name: Title: Organization: Mailing Address: Email: Phone: Dietary Restrictions: Will you attend the Conference Excursions on Feb 19th (George Bush Library, Kyle Field, TAMU)?: Will you attend the Welcome Reception on Feb 19th?: Will you attend the Keynote Reception and Downtown Bryan tour on Feb 20th?: Will you attend the PhD Workshop on Feb 18th?: Will you attend the Conference Dinner at Mesina Hof Winery on Feb 21st?: | Sto<br>Col<br>Name<br>Title<br>Organization<br>Address<br>Email<br>Phone<br>None<br>Yes<br>Yes<br>Yes<br>Yes<br>Yes | re<br>lege of Architecture        | Quantity<br>1 | <b>Amoun</b><br>\$350.00  |

6. Enter payment information and click "Continue."

| Payment Method               |                    | Order Summary       |             |
|------------------------------|--------------------|---------------------|-------------|
| Please select your payment m | ethod.             | Item Total:         | \$400.0     |
|                              | *Indicates require | Tax:                | \$0.0       |
| Payment Method:*             | Credit Card        | Total:              | \$400.0     |
| Credit Card                  |                    | Promotional Code    | 2           |
| Card Type:*                  | Select a Card Type | You can use one cod | e per Cart. |
| Credit Card Number:*         |                    | Promotional         |             |
| Expiration Date:*            | 05 2018 2          | Apply               |             |
| Security Code:*              | View example       |                     |             |
| Billing Information          |                    |                     |             |
| Name:*                       |                    |                     |             |
| Address Line 1:*             |                    |                     |             |
| Address Line 2:              |                    |                     |             |
| Country:*                    | United States      |                     |             |
| City:*                       |                    |                     |             |
|                              | Texas              |                     |             |
| State:*                      |                    |                     |             |

7. Congratulations, you are registered! You will receive an email with your receipt. Enjoy the conference.